# Direkte Übertragung an Unity Connection-Mailbox mit Durchwahl-Platzhalter konfigurieren

### Inhalt

Einführung Voraussetzungen Anforderungen Verwendete Komponenten Konfiguration Überprüfen Fehlerbehebung

# Einführung

In diesem Dokument wird beschrieben, wie Anrufe direkt in eine Voicemailbox mit Durchwahlmaske in Cisco Unity Connection (CUC) weitergeleitet werden.

Unterstützt von Luis Gomez, Cisco TAC Engineer.

### Voraussetzungen

#### Anforderungen

Cisco empfiehlt, über Kenntnisse in folgenden Bereichen zu verfügen:

- Unity-Verbindung
- Cisco Unified Communication Manager (CUCM)

#### Verwendete Komponenten

Die Informationen in diesem Dokument basieren auf CUC Version 9.X oder höher, integriert über Session Initiation Protocol (SIP) oder Skinny Call Control Protocol (SCCP) mit CUCM 9.x oder höher.

Die Informationen in diesem Dokument wurden von den Geräten in einer bestimmten Laborumgebung erstellt. Alle in diesem Dokument verwendeten Geräte haben mit einer leeren (Standard-)Konfiguration begonnen. Wenn Ihr Netzwerk in Betrieb ist, stellen Sie sicher, dass Sie die potenziellen Auswirkungen eines Befehls verstehen.

# Konfiguration

Schritt 1: Erstellen Sie ein neues Voicemail-Profil auf CUCM:

Navigieren Sie zu Erweiterte Funktionen > Voicemail > Voicemail-Profil > Neu hinzufügen.

| Voicemail-Profilname<br>Beschreibung                                | Verwenden Sie einen ausgewiesenen Namen für dieses Profil.<br>Optional                                                                                                    |
|---------------------------------------------------------------------|----------------------------------------------------------------------------------------------------|
| Voicemail-Pilot                                                     | Verwenden Sie für die aktuelle Integration die vorkonfigurierte Pilotnummer<br>den Calling Search Space (CSS). Verwenden Sie für SIP- oder Hunt-Pilot für<br>SCCP das Routenmuster. |
| Voicemail-Box-Maske                                                 | Verwenden Sie einen Platzhalter, der dem Wählplan der Benutzererweiterur entspricht, z. B.: Verwenden Sie XXXX, um einen 4-stelligen Durchwahlplan zuzuordnen.                      |
| Machen Sie dies zum<br>Standard-Voicemail-Profil<br>für das System. | Nicht ausgewählt                                                                                                    |

Ähnlich wie im Bild:

| Voice Mail Profile Name* | TransferToVM |
|--------------------------|--------------|
| Description              |              |
| Voice Mail Pilot**       | 1100/CSS-All |
| Voice Mail Box Mask      | xxxx         |

Schritt 2: Erstellen eines neuen CTI-Routenpunkts auf dem CUCM:

Navigieren Sie zu **Gerät > CTI-Routenpunkt > Neu hinzufügen**, konfigurieren Sie die folgenden Einstellungen:

GerätenameVerwenden Sie einen ausgewiesenen Namen für diesen Routenpunkt.BeschreibungOptionalGerätepoolVorkonfigurierter Gerätepool für Voicemail-Integration verwendenCalling Search SpaceVorkonfiguriertes CSS für die Voicemail-Integration verwenden

Ähnlich wie im Bild:

| Device Information              |                    |  |
|---------------------------------|--------------------|--|
| Registration:                   | Unknown            |  |
| IPv4 Address:                   | None               |  |
| 🗹 Device is trusted             |                    |  |
| Device Name*                    | TransferToVM       |  |
| Description                     | DirectTransferToVM |  |
| Device Pool*                    | Default            |  |
| Common Device Configuration     | < None >           |  |
| Calling Search Space            | CSS-All            |  |
| .ocation*                       | Hub_None           |  |
| Iser Locale                     | < None >           |  |
| edia Resource Group List        | < None >           |  |
| etwork Hold MOH Audio Source    | < None >           |  |
| Iser Hold MOH Audio Source      | < None >           |  |
| Jse Trusted Relay Point*        | Default            |  |
| alling Party Transformation CSS | < None >           |  |
| Seolocation                     | < None >           |  |

Schritt 3: Konfigurieren der Verzeichnisnummer für CTI

Fügen Sie im **Bereich "Zuordnung"** eine **neue Leitung hinzu**, konfigurieren Sie die **Verzeichnisnummer** als Sternchen+Platzhalter, um dem Wählplan der Benutzerdurchwahlen zu entsprechen:

Ähnlich wie im Bild:

| Directory Number*                                                                                                    | *xxxx                                                          |
|----------------------------------------------------------------------------------------------------|----------------------------------------------------------------|
| Route Partition                                                                                                    | PT-All                                                         |
| Description                                                                                                    | DirectTransferToVM                                             |
| Alerting Name                                                                                                    |                                                                |
| ASCII Alerting Name                                                                                                    |                                                                |
| External Call Control Profile                                                                                                    | < None >                                                       |
| Associated Devices                                                                                                    | TransferToVM                                                   |
| Dissociate Devices                                                                                                    | **                                                             |
| Dissociate Devices                                                                                                    | **                                                             |
| Dissociate Devices                                                                                                    | <b>*</b> *                                                     |
| Dissociate Devices<br>Directory Number Setting<br>Voice Mail Profile                                                                                     | ★★ s TransferToVM                                              |
| Dissociate Devices<br>Directory Number Setting<br>Voice Mail Profile<br>Calling Search Space                                                             | ►<br>TransferToVM<br>CSS-All                                   |
| Dissociate Devices<br>Directory Number Setting<br>Voice Mail Profile<br>Calling Search Space<br>BLF Presence Group*                                      | TransferToVM<br>CSS-All<br>Standard Presence group             |
| Dissociate Devices<br><b>Directory Number Setting</b><br>Voice Mail Profile<br>Calling Search Space<br>BLF Presence Group*<br>User Hold MOH Audio Source | TransferToVM<br>CSS-All<br>Standard Presence group<br>< None > |

Wählen Sie unter Anrufweiterleitungs- und Anrufübernahme-Einstellungen die Option Alle an Voicemail umleiten:

|                                        | Voice Mai |
|----------------------------------------|-----------|
| Calling Search Space Activation Policy |           |
| Forward All                            | 🔽 or      |

# Überprüfen

Weiterleitung an ein beliebiges Muster, das \*XXXX zum CTI-Weiterleitungspunkt erreicht. Mit der Voicemail-Box-Maske XXXX kann nur eine vierstellige Durchwahl geroutet werden. Unity Connection empfängt den Anruf als weitergeleiteten Anruf an diese Durchwahl und sendet den

Anrufer direkt an die Mailbox des Benutzers.

# Fehlerbehebung

Bei weitergeleiteten Anrufen, die die CUC-Standard-Begrüßung erreichen, verwenden Sie <u>Remote</u> <u>Port Status Monitor (rPSM) für Unity Connection</u>, um die Durchwahlnummern zu überprüfen.